### Unirse a una reunión Microsoft Teams

### Usar un enlace para unirse a su videoconferencia

La primera vez que cliques en el enlace de Teams, se abrirá en tu explorador y te mostrará las siguientes opciones:

- Descargar Teams (si aún no tienes la aplicación)
- Continuar en el explorador
- Unirse en la aplicación Teams (si ya tienes la aplicación instalada)

|          | ų,                  |         |
|----------|---------------------|---------|
|          |                     |         |
| Unirse a | la reunión d        | e Teams |
| Contir   | nuar en este explo  | rador   |
| Unirse e | en la aplicación de | e Teams |

Escoge la opción que prefieras y luego:

- 1. Escribe tu nombre, si te unes desde tu explorador
- 2. Selecciona la configuración de audio y vídeo
- 3. Clica en "Unirse ahora"

Se te redirigirá a una sala de espera hasta que tu formador te admita en la reunión.

# Usar un ID de la reunión y código de acceso para unirte a la videoconferencia

Si no puedes usar el link que se te ha proporcionado, por ejemplo, si estás uniéndote a la reunión desde otro dispositivo, puedes usar una de las siguientes opciones para unirte con el ID de la reunión & código de acceso.

### En la página web, sin la aplicación de Teams

- FR https://www.microsoft.com/fr-fr/microsoft-teams/join-a-meeting
- EN https://www.microsoft.com/en-us/microsoft-teams/join-a-meeting

- ES https://www.microsoft.com/es-es/microsoft-teams/join-a-meeting
- 1. Clica en uno de los enlaces de arriba según tu preferencia de idioma
- 2. Escribe tu ID de la reunión & código de acceso como se indica en https://www.e-exercises.com
- 3. Clica en "Unirse a una reunión"

Se te redirigirá a una sala de espera hasta que tu formador te admita en la reunión.

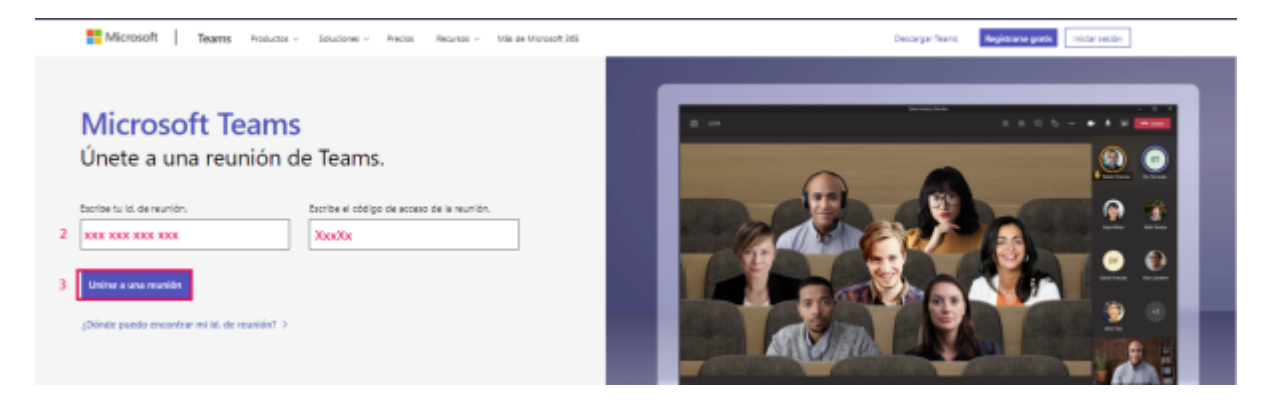

El ID de la reunión será un número de 8 o 9 dígitos, el código de acceso es una mezcla de 6 letras y números.

## • Unirse a una reunión con el ID de la reunión desde tu aplicación de Teams en un ordenador

- 1. Clica en tu Calendario de Teams
- 2. Selecciona "Unirse con un id."
- 3. Escribe tu ID de la reunión como puedes encontrar en https://www.e-exercises.com/
- 4. Escribe el código de acceso, que también puedes encontrar en https://www.e-exercises.com/
- 5. Clica en "Unirse a la reunión"

Se te redirigirá a una sala de espera hasta que tu formador te admita en la reunión.

| < >               | Q                       | Buscar      |              |                                              |          |                | 🦿                  | ] — ເ        | ⊐ × |
|-------------------|-------------------------|-------------|--------------|----------------------------------------------|----------|----------------|--------------------|--------------|-----|
| Q.<br>Actividad   |                         | Calendario  |              | 2 # Unirse con un id.                        | C‡ F     | leunirse ahora | + N                | ueva reunión | ~   |
| (III)<br>Chat     | Hoy < > febrero de 2023 |             |              | Unirse a una reunión con un<br>identificador | $\times$ |                | 😑 Semana laboral 🗸 |              | l V |
| දීලීරි<br>Equipos |                         | 06<br>Iunes | 07<br>martes | Id. de reunión * (i)<br>3 XXX XXX XXX XXX    |          | 1<br>35        | 1                  | 0<br>emes    |     |
| 1 📷<br>Calendario | 11                      |             |              | Código de acceso de la reunión               |          |                |                    |              |     |
| S                 |                         |             |              | 4 xxXxX                                      |          |                |                    |              |     |
| Liamadas          | 12                      |             |              | 5 Unirse a la reunión                        |          |                |                    |              |     |

El ID de la reunión será un número de 8 o 9 dígitos, el código de acceso es una mezcla de 6 letras y números.

### Unirse a una reunión con el ID de la reunión desde tu aplicación de Teams en un dispositivo móvil

#### Si no tienes una cuenta de Teams

- 1. Clica en "Unirse a una reunión"
- 2. Escribe tu nombre
- 3. Escribe el ID de la reunión
- 4. Añade el código de acceso
- 5. Clica en "Unirse a la reunión"

Se te redirigirá a una sala de espera hasta que tu formador te admita en la reunión.

| Seleccionar una cuenta con la que iniciar sesión. 2 Susan |                     |
|-----------------------------------------------------------|---------------------|
|                                                           |                     |
| 🔒 Iniciar sesión con otra cuenta 3 xxx xxx xxx            |                     |
| I United a una reunión 4 xXXXXX                           |                     |
| Registrese grafit                                         | Unirse a la reunión |
| Prinzidaty zosław                                         |                     |

El ID de la reunión será un número de 8 o 9 dígitos, el código de acceso es una mezcla de 6 letras y números.

#### Si tienes una cuenta de Teams y has iniciado sesión

- 1. Si aún no lo has hecho, inicia sesión con tu cuenta
- 2. Clica en el apartado "calendario" a la izquierda de tu pantalla
- 3. En la parte de arriba a la derecha, selecciona el icono de la cámara
- 4. Escoge la opción "Unirse con id. de reunión"
- 5. Escribe el ID de la reunión
- 6. Escribe el código de acceso
- 7. Clica en "Unirse a la reunión"

Se te redirigirá a una sala de espera hasta que tu formador te admita en la reunión.

| 22.38 Jaco    | febrero 🗊 🛱                        | *25K) | 32.28 A.e.         | febr     |                   | 1444                    | <b>₩</b> 17% <b>#</b> _ |
|---------------|------------------------------------|-------|--------------------|----------|-------------------|-------------------------|-------------------------|
| 0             | C Blog D Reunitse ahora            |       | 0                  | 0.80     | Alrún.            | Uninse a una rounión    |                         |
| E Chel        | 7 # Uninse con un id. de reunión 4 |       | activities<br>Cont | 8 7      | 5 200 200 200 200 |                         |                         |
| -65<br>here   | 9 de febrero Hay                   |       | (5)<br>Facement    | B de fab | E salket          |                         | _                       |
| 2<br>Celevano | 10 de febrero. Motoro              |       | Constants.         | 10 de fe | 8. H              | Conse a la revolution a | _                       |

El ID de la reunión será un número de 8 o 9 dígitos, el código de acceso es una mezcla de 6 letras y números.

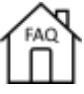

From:

https://faq.e-exercises.com/ - FAQ - Accueil

Permanent link: https://faq.e-exercises.com/doku.php?id=es:telephone:teams

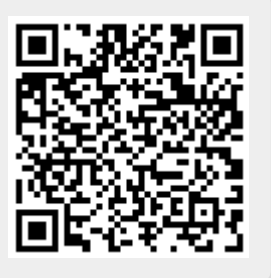

Last update: 2025/01/18 11:54